Ministério da Saúde

# Manual de Operação

Business Intellingence – BI Microcefalia

# Microcefalia 2016

Manual de operação do Business Inteligency – BI / Ministério da Saúde/ DEVIT/CGVR/ CIEVS.

Elaborado em Novembro de 2015 – Equipe do Sinan e CIEVS/ CGVR.

Atualizado em Junho de 2016 – Equipe CIEVS

Atualizado em Outubro de 2016 – Equipe CIEVS

# Sumário

PÚBLICO ALVO4

ACESSO À INTERNET4

ESTAÇÃO DE TRABALHO4

PROGRAMAS5

BROWSER5

> Para ter acesso ao BI o usuário deve realizar login previamente cadastrado.6

- 6 6 8
- 8
- 11
- 11

Erro! Indicador não definido.

## 1. INTRODUÇÃO

Tendo em vista a alteração do padrão de ocorrência de microcefalias no Brasil, no dia 12 de novembro de 2015, o Ministério da Saúde (MS) declarou situação de Emergência em Saúde Pública de Importância Nacional (ESPIN). Este é um mecanismo previsto para casos de emergências em saúde pública que demandem o emprego urgente de medidas de prevenção, controle e contenção de riscos, danos e agravos à saúde pública. O objetivo é dar maior agilidade às investigações.

Diante da necessidade de os casos suspeitos de microcefalias serem comunicados imediatamente, foi elaborado pelo DATASUS, um mecanismo nacional de registro, denominado Registro de Eventos em Saúde Pública (RESP), por meio do formulário on line disponível no link

Para realizar a análise dos dados gerados no preenchimento do formulário, foi desenvolvida uma ferramenta utilizando os conceitos de *Business Intelligence* (BI) ou Inteligência de Negócios. O objetivo é auxiliar na transformação de dados brutos em informações significativas e uteis a fim de analisar a situação de forma rápida e eficiente, auxiliando a tomada de decisão oportuna, bem como identificar fatores determinantes para o surgimento das microcefalias.

O objetivo deste manual é orientar os profissionais quanto à utilização do BI, além de fornecer informações sobre o procedimento de download das bases de dados disponíveis. Neste módulo, serão descritas as informações de uso da funcionalidade <u>relatórios compartilhados.</u> O acesso ao MicroStrategy-Microcefalia está disponível no endereço.

#### PÚBLICO ALVO

Ministério da Saúde;

Unidades Federadas (Secretarias Estaduais de Saúde e Regionais de Saúde); Municípios (Secretarias Municipais de Saúde, Distritos Sanitários e Unidades de Saúde).

# 2. Requisitos para acesso ao MicroStrategy – Microcefalia

Para garantir o desempenho adequado é necessário possuir as configurações mínimas de:

- Acesso à Internet
- Estação de trabalho
- Programas
- ➢ Browser

#### Acesso à Internet

Para acessar o RESP, o computador ou a rede de computadores precisa ter os seguintes requisitos mínimos:

- Velocidade mínima recomendada para um computador Banda larga entre 300 kbps a 600 kbps.
- Velocidade mínima recomendada para mais de um computador conectado em rede — Banda larga superior a 600 kbps.

ESTAÇÃO DE TRABALHO

- Microcomputador com CPU Pentium IV 2 GHz
- Sistema Operacional Windows XP/Professional ou mais recente 1 GB de memória.

#### PROGRAMAS

Os seguintes programas devem estar instalados na estação de trabalho para que seja possível visualização dos relatórios e dos arquivos:

- > Adobe Reader
- Microsoft Office Excel

#### BROWSER

O MicroStrategy Microcefalia, denominado BI, foi desenvolvido para ser utilizado no Internet Explorer, Firefox e Chrome, sendo necessárias as versões:

- ➤ Internet Explorer Versão 8.0 ou superior
- ➢ Mozilla Firefox − 20 ou superior
- ➢ Chrome − 24 ou superior

3. ACESSO AO MICROSTRATEGY PROJETO DW\_RESP

> Para ter acesso ao BI o usuário deve realizar login previamente cadastrado.

#### LOGIN

Para acessar a página, digite o endereço no navegador e tecle Enter. Surgirá a tela:

| ← → C □ dw.saude.gov.br |                                   | ☆ =                                 |
|-------------------------|-----------------------------------|-------------------------------------|
| SUS                     |                                   | Instalar o MicroStrategy Office 🛛 😵 |
| 1                       | Nome de usuário<br>Senha<br>Login |                                     |

Figura 1. Acesso ao MicroStrategy – Microcefalia

> Digite o usuário e a senha e, em seguida, clique em Login.

## ACESSO AOS DADOS

Clicar sobre o ícone BI – RESP, conforme indicado na figura abaixo.

| SUS |                                                                                                    | Instalar o MicroStrategy Office |
|-----|----------------------------------------------------------------------------------------------------|---------------------------------|
|     | Bem-vindo Marilla Lavocat Nunes. ( Se você não for Marilla Lavocat Nunes, <u>cleure agul.</u> )                                                                                                    |                                 |
|     | BI - RESP<br>Vglárica e Atenção à Saúde: monitoramento Integrado das condições identificadas no pré-natal até a primeira<br>minima, refecondas és interções durante a gestação.<br>Nome do servidor SRVBIPDF03 |                                 |
|     |                                                                                                    |                                 |
|     |                                                                                                    |                                 |
|     |                                                                                                    |                                 |
| E   | are 2 Access of Projets PL RECR                                                                                                    |                                 |

Figura 2. Acesso ao Projeto BI – RESP

Após clicar sobre o ícone **BI – RESP** aparecerá a tela Home, conforme figura 3. Fazem parte as funcionalidades:

- > **Procurar**: Relatórios Compartilhados, Meus Relatórios e Lista de Históricos;
- > Analisar: Criar Dashboard;
- > **Desenvolver**: Criar relatório, Criar Documento e Criar Filtro.

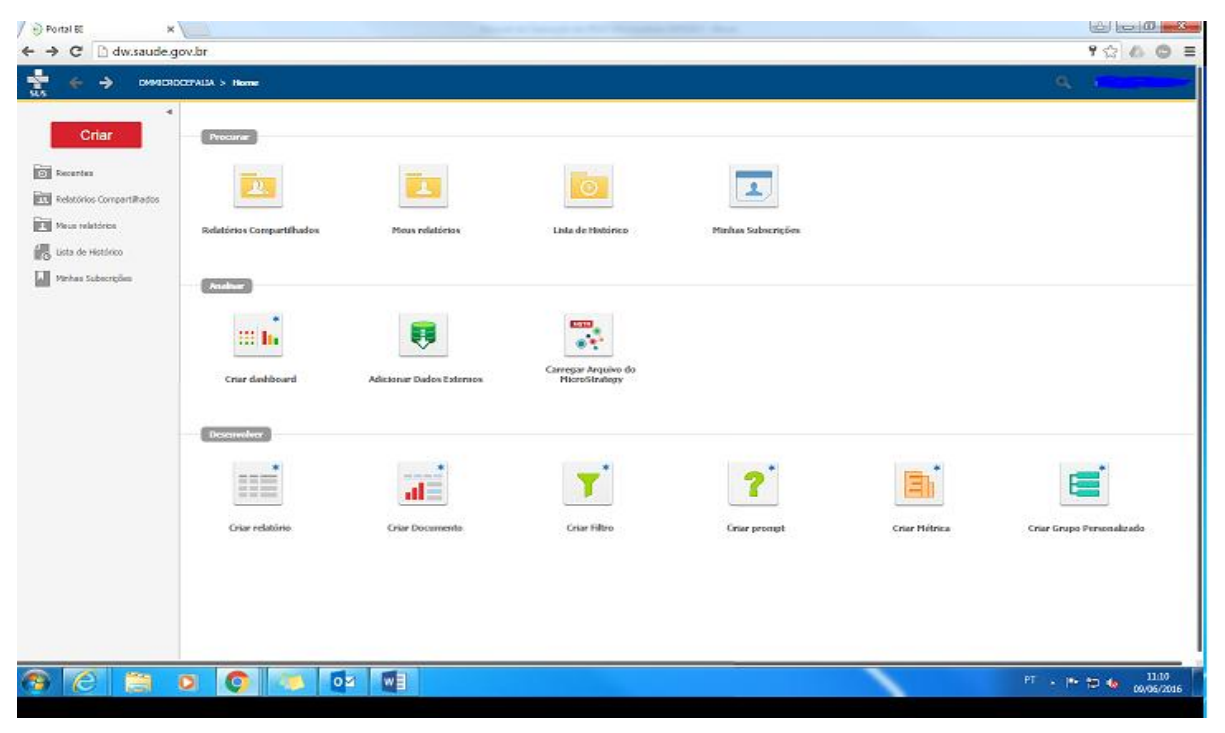

Figura 3. Tela Home

# MÓDULO I – RELATÓRIOS COMPARTILHADOS

### ACESSO AOS DADOS

Para acessar a base de dados o usuário deve clicar na opção <u>Relatórios</u> <u>Compartilhados</u> no ícone (figura 4) ou no menu lateral esquerdo (figura 5) para ter acesso à planilha de dados.

| 🖊 🐑 Portal Bl       | ×                         |                          |                    |                      |               | (c) (c) ( <b>0 e</b> 8 <b>e</b> |
|---------------------|---------------------------|--------------------------|--------------------|----------------------|---------------|---------------------------------|
| ← → C □ dw.sau      | ide.gov.br                |                          |                    |                      |               | 9 🏠 🙆 🗏                         |
| 👷 🗧 🔿 👓             | MICROCEPALIA > Home       |                          |                    |                      |               | <b>A 1</b>                      |
| Criar               | Provarian                 |                          |                    |                      |               |                                 |
| 🗊 Rearba            |                           |                          | <b>O</b>           |                      |               |                                 |
| Lista de Histórico  | Relatórios Compartifhados | Mous relatórios          | Lista de Histórico | Minikas Subscripties |               |                                 |
| Virkes Subscription |                           |                          |                    |                      |               |                                 |
|                     | ::: <b>b</b> .            |                          |                    |                      |               |                                 |
|                     | Criar dishboard           | Adicionar Dados Extensos | HicroStrategy      |                      |               |                                 |
|                     | Desenvolver               |                          |                    |                      | -             | 1000                            |
|                     |                           | .dl                      | <b>T</b>           | ?                    |               | <b>E</b>                        |
|                     | Griar relatório           | Criar Documenta          | Criar filtro       | Griar prompt         | Crier Hétrica | Criar Grupo Personalizado       |
|                     |                           |                          |                    |                      |               |                                 |
|                     |                           |                          |                    |                      |               |                                 |
| 🥱 🙆 📋               | 0 0 0                     | 04                       |                    |                      |               | PT - I* 🔁 🍇 1110                |

Figura 4. Relatórios Compartilhados

| Portal E: × ← → C | lov.br                                     |                          |                                      |                           |               |                           |
|-------------------|--------------------------------------------|--------------------------|--------------------------------------|---------------------------|---------------|---------------------------|
| • → ониса         | CCPALIA > Home                             |                          |                                      |                           |               | ۹.                        |
| Crtar             | Procure<br>22.<br>Rolatóriss Compart/Hadox | Pinus relations          | Lista de Photórico                   | <b>Minhas Subscripter</b> |               |                           |
| Virhas            | Charlese<br>Charlese                       | Alizioner Dados Extensos | Carresja Antuino do<br>HicroStrutegy |                           |               |                           |
|                   | Decenveiver :                              | Gir Documents            | Criar Filtro                         | Crier prompt              | Crier Hélnica | Criar Grupo Personalizado |
| <u>ę (c) e</u>    | 0 0 0                                      | 3 00                     |                                      |                           |               | PT - P* 12 10 2006/2006   |

Figura 5. Relatórios Compartilhados

A tela seguinte apresenta os ícones dos Relatórios. Para acesso aos dados, temse as opções de pastas: Base de Dados e Painel de Monitoramento.

| SUS EI - RESP > Relatórios Comparti                                                                                         | hados                                                                         |                                                                                                    | 0 |
|----------------------------------------------------------------------------------------------------|-------------------------------------------------------------------------------|----------------------------------------------------------------------------------------------------|---|
| Criar                                                                                                    | Base de Dados<br>Proprietário: Administrator<br>Modificado: 05/10/16 12:46:59 | Grupo Indigena<br>Proprietario: Administrator<br>Modificado: 02/06/15 12:24:19                           |   |
| Relatórios Compartihados     Maus relatórios     Maus Objetos     Maus Objetos     Lista de Hetórico     Minhas Subscrições | MPF<br>Propriešinio: Administrator<br>Modificado: 30/05/16.14:27:44           | Painéis de Monitoramento<br>Proprietario: Fisio Roberto Da Silva Junior<br>Hodificado: 10/10/16/05/46:36 |   |

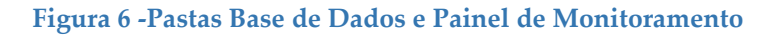

Ao clicar na Pasta: Base de Dados, aparecerão três tipos de arquivos com que representam a Base de Dados do RESP. (Conforme figura abaixo)

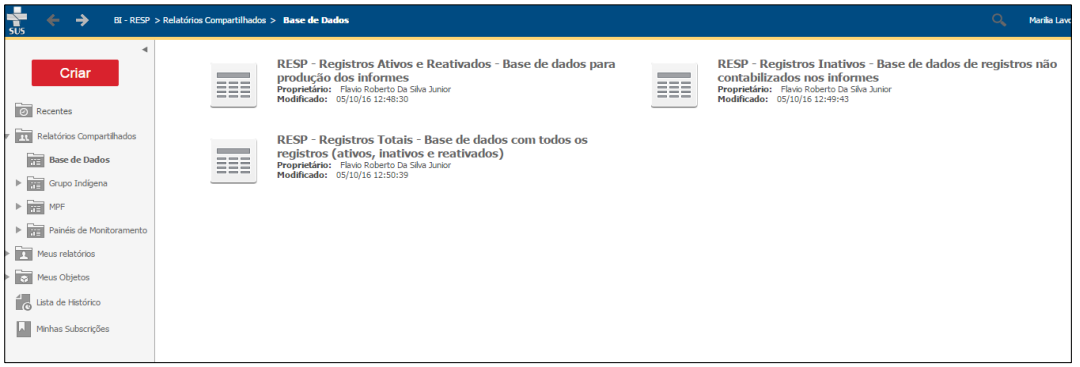

Figura 7- Seleção dos aquivos para exportação da Base de Dados

- Arquivo 1 Registros Ativos e Reativados;
- Arquivo 2 Registros Inativados
- Arquivo 3 Registros Totais
- Para Baixar os arquivos, é necessário escolher qual deles baixar e colocar o mouse sobre o arquivo e clicar em EXPORTAR. (Como mostra a figura abaixo)

| SUS $\leftrightarrow$ BL-RESP > R                                                                                                    | Relatórios Compartilhados | > Base de Dados                                                                                                    | Q. Manila Lavoc                                                                                                    |
|----------------------------------------------------------------------------------------------------|---------------------------|----------------------------------------------------------------------------------------------------|----------------------------------------------------------------------------------------------------|
| Criar<br>Criar<br>Recertes<br>Restóres Compartihados<br>Base de Dados<br>Base de Dados<br>Per Panés de Montoramento<br>Per Panés de Montoramento<br>Per Mess relatórios<br>Per Mess Celjetos<br>Resta e Fatóreo<br>Lata de Fatóreo |                           | RESP - Registros Ativos e Reativados - Base de dados para<br>produção dos informes<br>a parte<br>Motificada: 09/10/16124830<br>Editar Salectode: Enterados Exotar POF<br>RESP - Registros Totais - Base de dados com todos os<br>registros (ativos, inativos e reativados)<br>Proprietão: View Robeto Do Sala Janor<br>Hodificade: 09/10/1612/50/39 | RESP - Registros Inativos - Base de dados de registros não<br>contabilizados nos informes<br>productor de la contrata de la contrata |

Figura 8 - Exportação da Base

- Ao solicitar a EXPORTAÇÃO da Base de Dados selecionada, surgira a tela abaixo que deverá ser marcada conforme de acordo com a demonstração.
- Neste passo, o usuário deve selecionar o modo como pretende visualizar os dados exportados na planilha. Clicar em exportar

| SUS Opções de exportação                                                                                                    |                                                                                                    | 9        |
|----------------------------------------------------------------------------------------------------|----------------------------------------------------------------------------------------------------|----------|
| RESP - Registros Ativos e Reativados - Base de dados para                                                                                                    | produção dos informes                                                                                                    |          |
| Exportar: Relatório intero   Excel com texto simples  Arquio em formato C/S  Excel com formatação  HTML  Texto simples Delmitador: Virgula  Exportar titulo do relatório Exportar titulo do relatório Remover a coluna extra: Automática | Exportar cabeçalho e rodspé: Editar configurações personalizadas<br>Opções do Excel:<br>Exportar todos os valores como texto<br>Exportar cabeçalhos como texto<br>Excel com opções de formatação:<br>Marcorporar todas as imagens<br>Permitir que o MicroStrategy Office atualize o Relatório após a exportação |          |
| Não exibir o prompt novamente.                                                                                                    |                                                                                                    | Exportar |

#### Figura 9. Formatação para EXPORTAÇÃO

| Opções de exportação<br>SUS                                                                                                    |                                                                                   | ?        |
|----------------------------------------------------------------------------------------------------|-----------------------------------------------------------------------------------|----------|
| RESP - Registros Ativos e Reativados - Base de dados para p                                                                                                    | rodução dos informes                                                              |          |
| Exportar: Relatório inteiro   Excel com texto simples  Aquito em formato CVS  Excel com formato CVS  Excel com formatação HTML  Texto simples Delmitador: <u>Virgula v</u> Exportar titulo do relatório  Exportar detalhes do filtro Remover a coluna extra: <u>Automática v</u> Não exibir o prompt novamente. | Exportar cabeçalho e rodapé: Editar configurações personalizadas Opções do Excel: |          |
|                                                                                                    |                                                                                   | Exportar |

Figura 10. Exportar

## Resultado da Exportação do Banco de Dados

O resultado da Exportação está de acordo com as opções selecionadas na figura anterior. Após o download da exportação, clique no arquivo destacado com a seta vermelha para obter a planilha dos dados (figura 10).

| ← → C 🗋 dw.saude.gov.br/gsid/servlet/mstrWeb?na | me=20151123162455044                                                                             | \$ ≡        |
|-------------------------------------------------|--------------------------------------------------------------------------------------------------|-------------|
| Sapertar<br>NA                                  |                                                                                                  | 1.0         |
|                                                 | ∖tocê pode fechar esta jarrela com segurança quando os resultados retornarem.<br>Eecha o larrela |             |
|                                                 |                                                                                                  |             |
|                                                 |                                                                                                  |             |
| Microcefalavia                                  | Mostrar todos os di                                                                              | ovnloads. X |

Figura 11. Resultado da Exportação.

Para ter acesso ao painel de monitoramento é necessário clicar no ícone Relatórios Compartilhados conforme figura 12 abaixo. Na tela seguinte selecionar o ícone Painel para acessar os demais ícones, conforme figura 13.

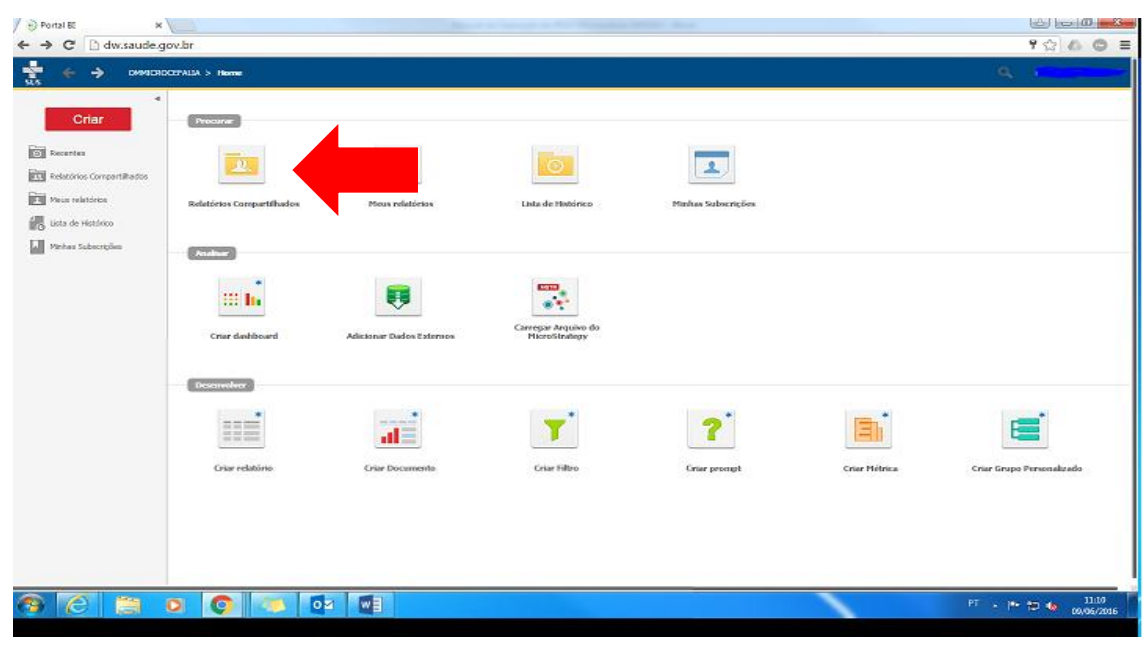

Figura 12 – Acesso ao Painel

 Ao clicar em Painel de Monitoramento surgirão as seguintes Pastas (Painel do Informe e Boletim, Painel Consolidado e Painel Epidemiológico)

| SUS + BI - RESP                                                                          | > Relatórios Compartilhados | > Painéis de Monitoramento                                                                             |                                                                                            |
|------------------------------------------------------------------------------------------|-----------------------------|----------------------------------------------------------------------------------------------------|--------------------------------------------------------------------------------------------|
| Criar                                                                                    |                             | Painel do Informe e Boletím<br>Proprietário: Administrator<br>Modificado: 10/10/16 09:48:36            | Painel Consolidado<br>Proprietário: Vinicius Martins Leal<br>Modificado: 10/10/16 09:48:31 |
|                                                                                          | t a                         | Painel Epidemiológico<br>Proprietário: Flavio Roberto Da Silva Junior<br>Modificado: 10/10/16 09:48:31 |                                                                                            |
| <ul> <li>Meus Objetos</li> <li>Lista de Histórico</li> <li>Minhas Subscrições</li> </ul> |                             |                                                                                                    |                                                                                            |

Figura 13 - Acesso aos arquivos do Painel de Monitoramento

 Ao clicar em Painel do Informe aparecerão as opções das planilhas do Informe Epidemiológico Semanal, como apresentado abaixo;

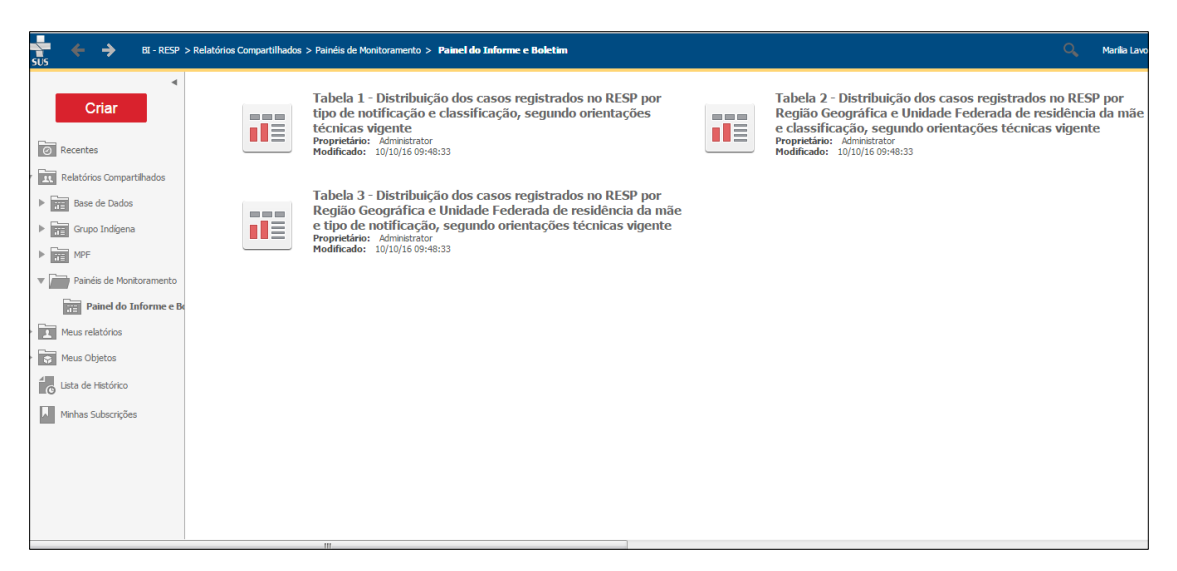

#### Figura 14 – Tabelas – Informe Epidemiológico

- Nessa tela pode-se escolher qual tipo de informação quer visualizar ou baixar para edição.
- Na opção do Painel Consolidado pode-se observar as informações do Informe Epidemiológico Semanal. (conforme figura abaixo)

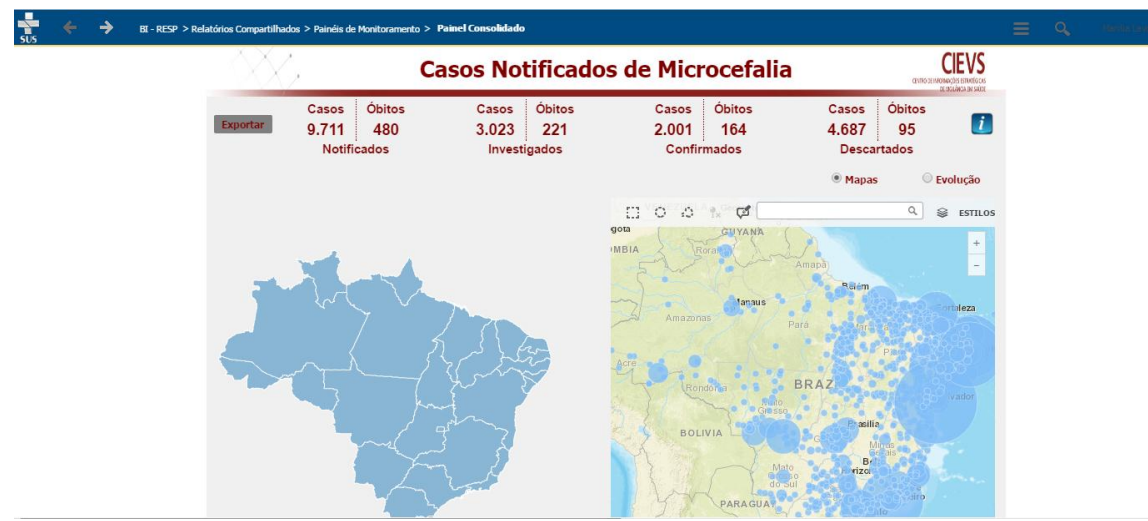

Figura 15 – Painel do Consolidado do Informe Nacional

 Ao clicar no arquivo Painel Epidemiológico, pode-se observar várias relações e cruzamentos entre as variáveis do banco de dados. (Figura 16)

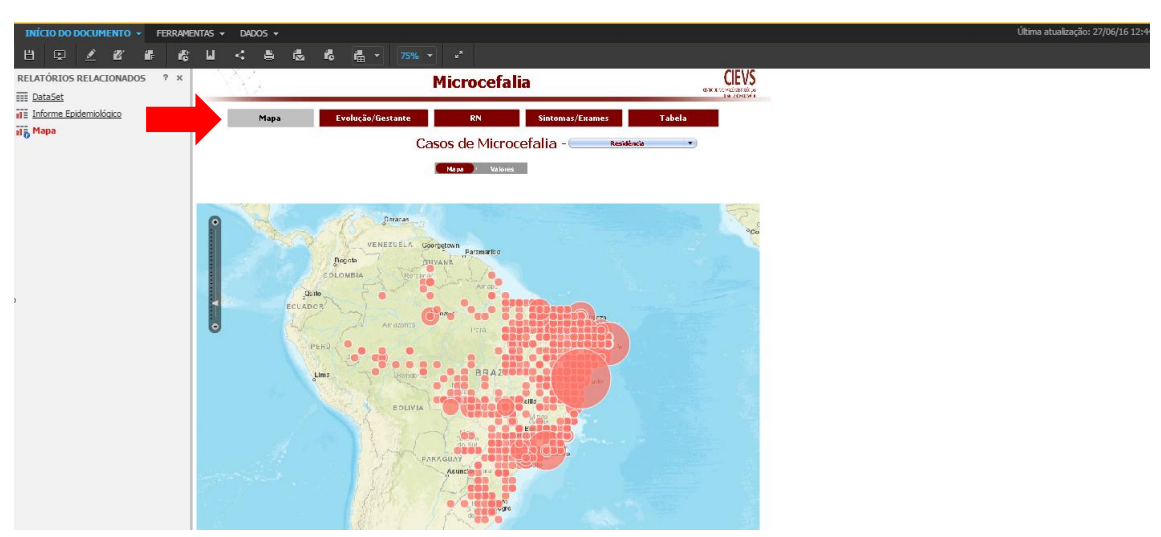

Figura 16 – Painel Epidemiológico

Ao clicar sobre cada um dos ícones (figura 17), será exibido o painel correspondente.

|                            | 1                        |                            |                 |                |                 |          |                                                                                                    |             |                        |
|----------------------------|--------------------------|----------------------------|-----------------|----------------|-----------------|----------|----------------------------------------------------------------------------------------------------|-------------|------------------------|
|                            | FALIA > Relatórios Compa | artilhados > Painel > Mapa |                 |                |                 |          |                                                                                                    | Q           | Manilia Lavocat Nunes  |
| INÍCIO DO DOCUMENTO 👻 FERR | MENTAS 👻 DADOS 👻         |                            |                 |                |                 |          |                                                                                                    | Última atua | lização: 27/06/16 12:4 |
| 8 🗈 🗹 🗗 🕯                  | & ⊌ < ≞                  | 🗟 🖧 📇 -                    |                 |                |                 |          |                                                                                                    |             |                        |
| RELATÓRIOS RELACIONADOS ?  | $i = \Delta X \lambda$   |                            | м               | icrocofalia    |                 |          | CIEVS                                                                                                    |             |                        |
| III DataSet                | ローハムスス                   |                            | 111             | ICI UCCIAIIA   |                 | e.       | ED CELEVITARIA EN DE CONTRA DE CONTRA DE CONTRA DE CONTRA DE CONTRA DE CONTRA DE CONTRA DE CONTRA DE CONTRA DE |             |                        |
| Informe Epidemiológico     |                          |                            |                 |                |                 |          | CE VC., ANDA BASADO                                                                                            |             |                        |
| il 🖥 Mapa                  | <b>└</b> →               | Mapa Evo                   | olução/Gestante | RN             | Sintomas/Exames | Tabela   |                                                                                                    |             |                        |
|                            |                          |                            | (               | a da Mianaa    | falia and       | 19       | _                                                                                                    |             |                        |
|                            |                          |                            | Case            | os de microce  |                 | Jencia 🔹 |                                                                                                    |             |                        |
|                            |                          |                            |                 | dana i Valores |                 |          |                                                                                                    |             |                        |
|                            |                          |                            |                 | iupu - vulores |                 |          |                                                                                                    |             |                        |
|                            |                          |                            |                 |                |                 |          |                                                                                                    |             |                        |
|                            |                          |                            |                 |                |                 |          |                                                                                                    |             |                        |

Figura 17 – Menu dos Painéis

Ao clicar em quaisquer dos ícones acima, surge a opção de Filtros, a fim de escolher as análises a serem realizadas (figura 18).

| SUS CMMCROCEFALIA > Relatórios Compartilhados > Painel > Sintom<br>UF: (Todos) | as/Exames<br>Microcefal                           | ia                                                                                                    |                   | ≡ ۹ | Marillar Lancoval During |
|--------------------------------------------------------------------------------|---------------------------------------------------|----------------------------------------------------------------------------------------------------|-------------------|-----|--------------------------|
| Município: (Trados) -                                                          | lução/Gestante RN                                 | Sintomas/Exames T                                                                                                    | a soldeta he sint |     |                          |
| Ocorrência d                                                                   | le Febre                                          | Ocorrência de Exan                                                                                                    | tema              |     |                          |
| ,<br>NÃO<br>3.802                                                              | NÃO SABE<br>1.801<br>SIM<br>1.181<br>SIM<br>1.181 | SIM, NO 7<br>TRUME STRE 407<br>SIM, NO 2<br>SIM, NO 2<br>SIM, NO 2<br>SIM, NO 2<br>SIM, NO 2<br>SIM, NO 2<br>SIM, NO 2<br>SIM, NO 2<br>SIM, NO 2<br>SIM, NO 2<br>SIM, NO 2<br>SIM, NO 2<br>SIM, NO 2<br>SIM, SIM, SIM, SIM, SIM, SIM, SIM, SIM, | 3.037             |     |                          |
| Figura 18 – Painéis disp                                                       | oníveis e opção d                                 | e Filtro.                                                                                                    |                   |     |                          |

 Ao clicar no ícone Evolução/Gestante serão apresentados os gráficos: Evolução dos Casos e Casos por Idade. (Figura 19)

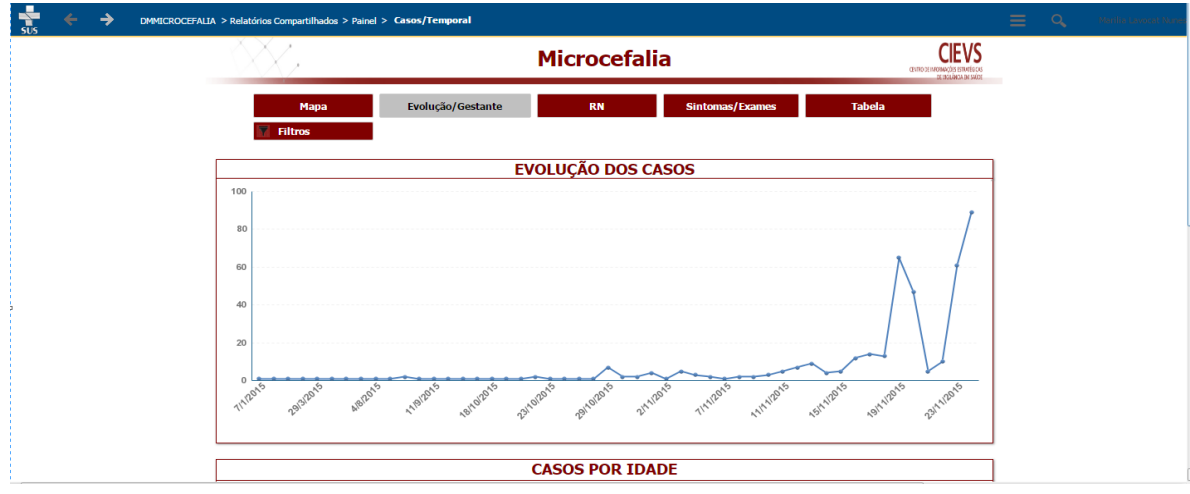

Figura 19 – Painel Evolução/Gestante

Ao clicar no ícone RN serão apresentados os gráficos: Casos pelo sexo dos Recémnascidos, Casos pelo tipo de detecção de Microcefalia do Recém-Nascido, Casos pelo Perímetro Encefálico do Recém-Nascido, (figura 20).

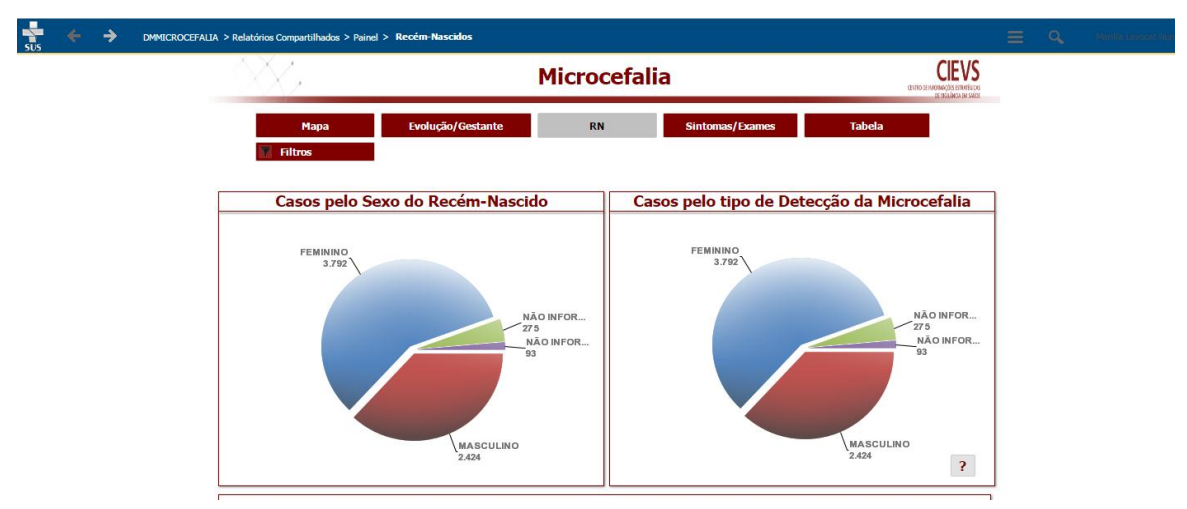

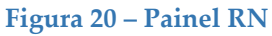

Ao clicar no ícone Sintomas/Exames serão apresentados os gráficos: Ocorrência de Febre, Ocorrência de Exantema, Realização dos testes de STORCH, realização dos testes DCZ, (figura 21).

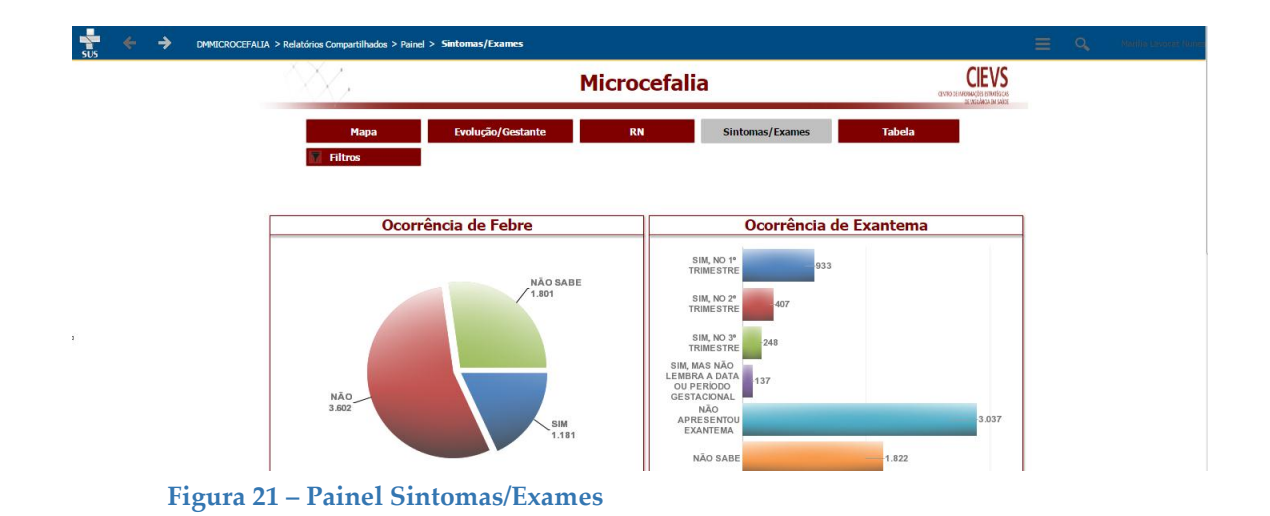

 Ao clicar no ícone Tabela será apresentada a tabela com todos os casos inseridos de Microcefalia. (Figura 22)

|                               | JA > Relatórios Compartilhados > Painel | > Tabela                                                     |                   |                   |                 |              |            |  |  |
|-------------------------------|-----------------------------------------|--------------------------------------------------------------|-------------------|-------------------|-----------------|--------------|------------|--|--|
| INÍCIO DO DOCUMENTO 👻 FERRAME | NTAS - DADOS -                          |                                                              |                   |                   |                 |              |            |  |  |
| ≝ ₽ <b>⊻ ๕ </b> ≇ ₡           |                                         | ▼ 100% ▼ s <sup>n</sup>                                      |                   |                   |                 |              |            |  |  |
| RELATÓRIOS RELACIONADOS ? ×   | Microcefalia                            |                                                              |                   |                   |                 |              |            |  |  |
| I E Informe Epidemiologico    | Mana                                    | Fundura DN Cintaman Fundan Taka                              |                   |                   |                 |              | ala        |  |  |
|                               | Filtros                                 | Evolução, destante                                           |                   | Girtebinas/ Exam  |                 | Tuberu       |            |  |  |
|                               | Theos                                   |                                                              |                   |                   |                 |              |            |  |  |
|                               | DADOS                                   |                                                              |                   |                   |                 |              |            |  |  |
|                               | CO_SEQ_GESTACAO_MICROCEFALIA            | DT_NOTIFICACAO TP_NOTIFICA                                   | CAO DT_NASCIMENTO | NU_IDADE_GESTANTE | SG_UF_RESIDENCI | A CO_MUNICIP | IO_IBGE TE |  |  |
|                               | 101                                     | RECÉM-NASOL<br>COM<br>18/11/2015<br>MICROCEFALIA<br>28 DIAS) |                   |                   |                 |              | FE         |  |  |
| ,                             | 141                                     | 19/11/2015 RECÉM-NASCI<br>COM<br>MICROCEFALIA<br>28 DIAS)    |                   |                   |                 |              | FE         |  |  |
|                               | 161                                     | 20/11/2015 RECÉM-NASCE<br>COM<br>MCROCEFALIA<br>28 DIAS)     |                   |                   |                 |              | M          |  |  |
|                               | 181                                     | 18/11/2015 RECÉM-NASCE<br>COM<br>MCROCEFALIA<br>28 DIAS)     |                   |                   |                 |              | FE         |  |  |
|                               | 201                                     | 20/11/2015 RECÉM-NASCI<br>20/11/2015 COM                     | 0<br>, 26/4/1994  | 21                | BAHIA           | 291480       | Ma         |  |  |

Figura 22 – Tabela de casos registrados

No ícone destacado com seta vermelha é possível selecionar o local desejado.
 (Figura 23). Na figura 24, destaca-se com a seta vermelha a opção de impressão.

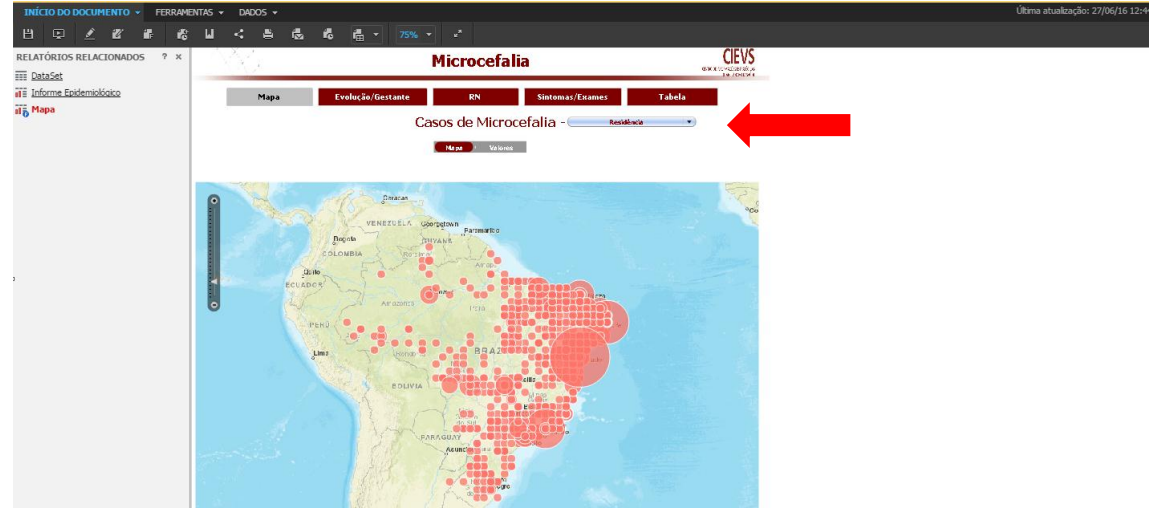

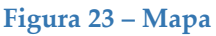

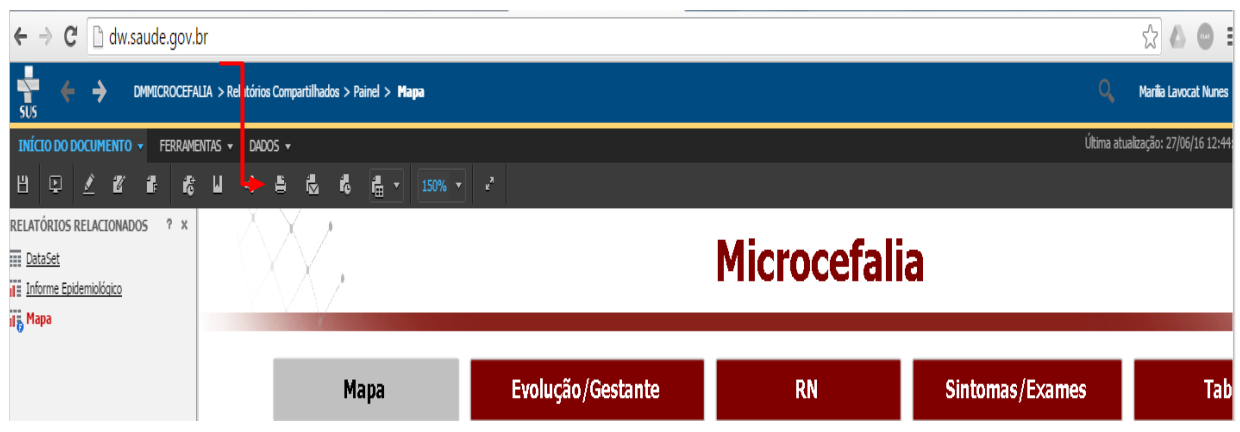

Figura 24 – Opção de Impressão dos Painéis, enviar por e-mail e download. (Menu)

Ao Clicar em painéis – DataSet, surgirá a tela com a tabela por Data. (Figuras 25 e 26)

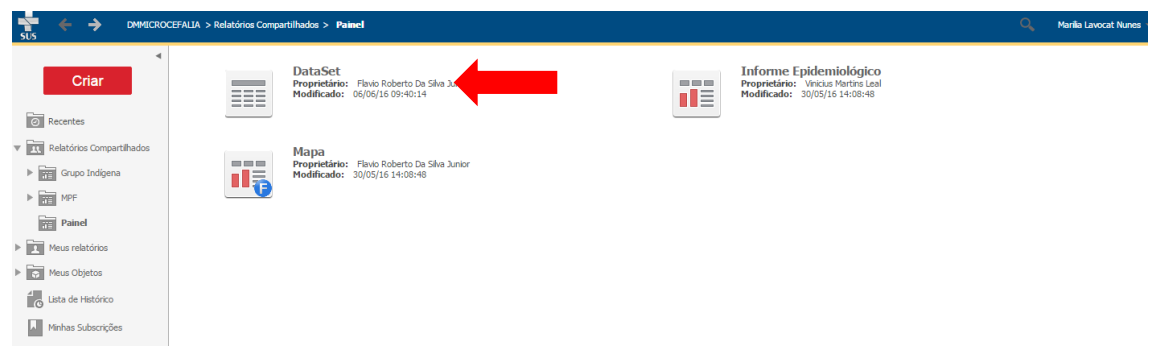

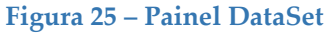

| sto Compartilhados > Painel > DataSet Q María Lavocat Nunes                                              |                                                                                                |                                    |                |         |          |                 |       |  |                                |                      |  |  |
|----------------------------------------------------------------------------------------------------|------------------------------------------------------------------------------------------------|------------------------------------|----------------|---------|----------|-----------------|-------|--|--------------------------------|----------------------|--|--|
| INÍCIO DO RELATÓRIO 👻 FERRAMENTA                                                                         | 5 <b>v Dados v</b> Planilha for                                                                | IMATO 👻                            |                |         |          |                 |       |  | Última atualiza                | ;ão: 27/06/16 12:41: |  |  |
| 8 🔶 🔶 🔳 🖬                                                                                                | 별 <b>T</b> = 2년 4. Tx 3                                                                        | ξ 13 μ7 <u>/</u> χ ab ≪            | - «« Σ Σ       |         | · 😩 (    | :=) ( <u>=)</u> |       |  |                                |                      |  |  |
| OBJETOS DO RELATÓRIO ? ×                                                                                 | DETALHES DO RELATÓRIO                                                                          |                                    |                |         |          |                 |       |  |                                | ?                    |  |  |
| Ano de Notificação de Microcefalia     O_MUNICIPIO_IBGE     DT_NOTIFICACAO                               | Fibro do relatório:<br>DW_STATUS_NOT = ATIVO, REATIVADO                                        |                                    |                |         |          |                 |       |  |                                |                      |  |  |
| OW_MUN_ESTAB_SAU     OW_MUN_MAE     Atitude Município de Residência                                      | FILTRO DE EXIBIÇÃO O filtro está vazio. Tº Adicionar condição 🗹 Aplicar alterações automaticar |                                    |                |         |          |                 |       |  |                                | maticamente ?        |  |  |
| <ul> <li>Latitude Municipio de Residência Pont</li> <li>Latitude Município do Estabelecimento</li> </ul> | M 4 1 - 2 3 4 5 de 6 páginas ▶ M                                                               |                                    |                |         |          |                 |       |  | Linhas de dados: 1 - 50 de 261 | Colunas de dados:    |  |  |
| <ul> <li>Latitude Municipio do Estabelecimento</li> <li>Longitude Município de Residência</li> </ul>     | Ano de Notificação de Microcefalia                                                             | Mês de Notificação de Microcefalia | DT_NOTIFICACAO | Métrica | Rank Ano | Rank Mês        | Casos |  |                                |                      |  |  |
| Longitude Município de Residência Por                                                                    |                                                                                                | JANEIRO                            | 7/1/2015       |         | 2        | 10              | 1     |  |                                |                      |  |  |
| Longitude Municipio do Estabelecimen                                                                     |                                                                                                |                                    | 25/1/2015      |         | 2        | 10              | 1     |  |                                |                      |  |  |
| <ul> <li>Mês de Notificação de Microcefalia</li> </ul>                                                   |                                                                                                | FEVEREIRO                          | 3/2/2015       |         | 2        | 9               | 1     |  |                                |                      |  |  |
| NO_LOCAL_PARTO                                                                                           |                                                                                                | MARÇO                              | 21/3/2015      |         | 2        | 8               | 1     |  |                                |                      |  |  |
| NU_IDADE_GESTANTE                                                                                        |                                                                                                |                                    | 29/3/2015      |         | 2        | 8               | 1     |  |                                |                      |  |  |
| SG_UF_LOCAL                                                                                              |                                                                                                | ABRIL                              | 7/4/2015       |         | 2        | 7               | 1     |  |                                |                      |  |  |
| SG_UF_RESIDENCIA                                                                                         |                                                                                                |                                    | 19/4/2015      |         | 2        | 7               | 1     |  |                                |                      |  |  |
| ST_PRESENCA_EXANTEMA                                                                                     |                                                                                                | JULHO                              | 16/7/2015      |         | 2        | 6               | 1     |  |                                |                      |  |  |
| ST REALIZAÇÃO EXAME DCZ                                                                                  |                                                                                                | AGOSTO                             | 4/8/2015       |         | 2        | 5               | 1     |  |                                |                      |  |  |
| ST_REALIZACAO_EXAME_TORSCH                                                                               |                                                                                                |                                    | 29/8/2015      |         | 2        | 5               | 1     |  |                                |                      |  |  |
| TP_DETECCAO_MICROCEFALIA                                                                                 |                                                                                                |                                    | 1/9/2015       |         | 2        | 4               | 2     |  |                                |                      |  |  |
| Casos                                                                                                    |                                                                                                | SETEMBRO                           | 8/9/2015       |         | 2        | 4               | 1     |  |                                |                      |  |  |
| MD - Ano                                                                                                 |                                                                                                |                                    | 11/9/2015      |         | 2        | 4               | 1     |  |                                |                      |  |  |
| MD - Mês                                                                                                 |                                                                                                |                                    | 3/10/2015      |         | 2        | 3               | 1     |  |                                |                      |  |  |
| Rank Mês                                                                                                 |                                                                                                |                                    | 8/10/2015      |         | 2        | 3               | 1     |  |                                |                      |  |  |

Figura 26 – Tabela DataSet

> Nessa opção pode ser realizada a impressão dos painéis.